## D-trans ご利用案内

このサービスは、札幌ADC審査会への出品作品を弊社にて出力される方が対象です。管理者へ無断で第三者への複製及び譲渡を禁止します。 対象以外の方のご利用は禁止します。また、送信容量の目安は、<mark>500MB以内</mark>とお考え下さい。 500MBを越えるデータを送信希望の場合は、送信前にプレゼンハウス(011-241-5127)までご相談下さい。

ご利用が集中すると、D-transの容量がオーバし、データをアップロードできない場合があります。その場合は、翌営業日のご利用になります。 営業時間:平日9:00~17:30(土日祝日は休み)

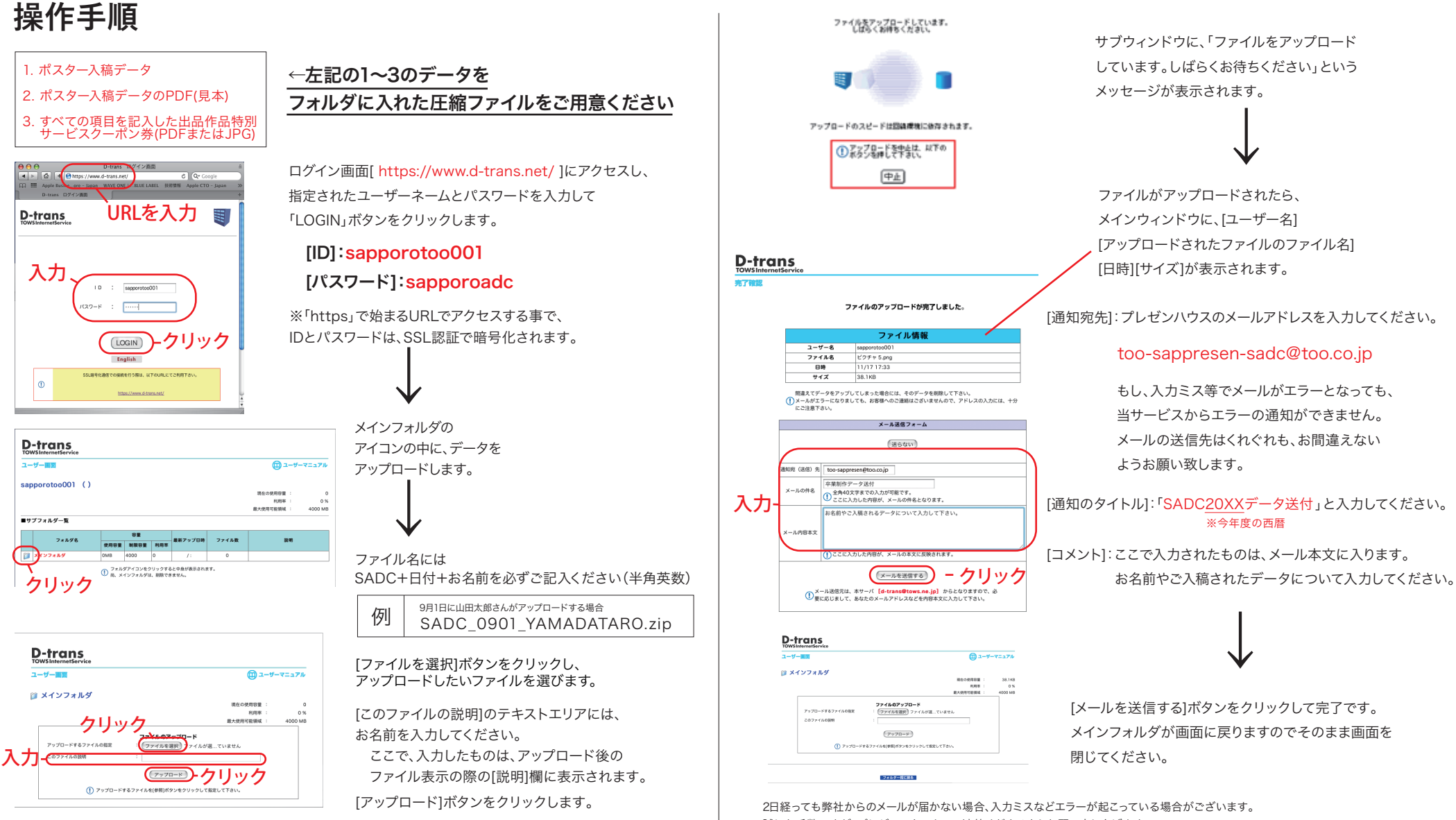

誠にお手数ですが、プレゼンハウスまでご連絡くださるようお願い申し上げます。 お問い合せ:(株)Too札幌支店 プレゼンハウス TEL:011-241-5127 FAX:011-242-3035